## 2024 Summer Day and Evening Camps

## **Registration Process**

## How to Register:

- 1. Please search for the Summer Day and Evening Camp you would like to register for on our Events Calendar https://www.gscnc.org/en/event/calendar.html
- 2. Click Register to the right of the day and evening camp
  - Please note the available spaces, which lists all available girl and adult spaces
    - Spaces may not be available by the time you get to checkout if others are also on registering for the same spaces
- 3. Click the red Register button on the left side of the screen OR the gray register button below.
- 4. If you have an existing Doubleknot account (either you've reserved a campsite previously or you registered for Sleep Away Camp 2023), select Log On. If you do not have an account, select the option to create a new one and complete your profile information.
- 5. Click Continue.
- 6. Complete all required fields on the form.
- 7. Click Continue.
- 8. Full payment must be made at the time of registration.
  - If Financial Assistance is needed, please do not continue with this registration, and proceed to request Financial Aide <u>FIRST</u>. You can request for it <u>here</u>. Please read all of the information on the Financial Assistance request form.
  - Once you have received your approved Financial Assistance email with the code to use, you can then register your camper
- 9. Click Checkout.
- 10. Enter in credit card information and click Make Payment.

All communication will be sent to the email of the adult registering on behalf of the camper. Please check your profile in Doubleknot to ensure it is correct.